### FICHE UTILISATION A.N.T.S

Avant même de penser à notre démarche, il faut tout d'abord faire connaissance avec ce nouveau site internet qui est désormais la seule façon d'obtenir un titre sécurisé.

Un titre sécurisé qu'est-ce que c'est ? Il en existe 3 : la carte d'identité plastifiée, le passeport biométrique et le passeport électronique.

Mais sur le site Agence Nationale des Titres Sécurisés(ANTS), on peut également faire une demande de carte grise (ou « certificat d'immatriculation ») ainsi que la demande de permis de conduire.

# https://ants.gouv.fr/

| AGENCE<br>Etruitioner Parameter<br>Etruitioner Parameter<br>Agence Nationale<br>des Titres Securisés | NATIONALE<br>SES SÉCURISÉS |                   | Rechercher                           | Q                                       |                                         | Mon Espace       |  |
|----------------------------------------------------------------------------------------------------|----------------------------|-------------------|--------------------------------------|-----------------------------------------|-----------------------------------------|------------------|--|
| Vos<br>démarches                                                                                     | Les<br>titres              | Les<br>solutions  | Nos<br>partenaires                   | L'internationa                          | al Nos<br>marchés publics               | Contacter l'ANTS |  |
| Immatriculation                                                                                      |                            |                   |                                      |                                         |                                         |                  |  |
| Passeport / Carte Nationale<br>d'Identité                                                            | is de conduire             | Réaliser          | une prédemande                       |                                         | Je vends ou je donne mon véhicule       |                  |  |
| Permis de conduire                                                                                   |                            | passept           | on erou civi majet                   | а — — — — — — — — — — — — — — — — — — — | •                                       |                  |  |
| Connaître le solde                                                                                   | de mes points              | Réaliser          | une prédemande                       | ur. •                                   | Je refais ma carte grise                | e (certificat    |  |
| Où en est mon per                                                                                    | mis de conduire            | passept           |                                      | ar <b>e</b>                             |                                         |                  |  |
|                                                                                                    |                            | Où en e           | st mon passeport /                   | / ma CNI                                | Je modifie l'adresse su<br>grise 🌲      | ır ma carte      |  |
|                                                                                                    |                            | Détermi<br>dématé | iner si ma ville a ac<br>rialisation | lhéré à la                              | J'achète ou je reçois u<br>d'occasion 🛔 | n véhicule       |  |
|                                                                                                    |                            |                   |                                      |                                         | Je souhaite faire une a<br>demande      | utre             |  |
|                                                                                                    |                            |                   |                                      |                                         | ACCÉDER À VOT                           | RE ESPACE        |  |

Certains encarts sur le site internet mentionnent « titre de séjour », « titre de voyage » et « visa ». Ces sous-catégories sont juste présentes à titre informatif, ils donnent une définition de ces titres et renvoient à des pages « partenaires ». Ils remplacent en quelque sorte le guichet d'accueil de la préfecture pour les informations générales.

Il faut donc se concentrer sur l'encart « vos démarches », qui regroupe bien les titres sécurisés + carte grise + permis de conduire.

Il faut en premier lieu se connecter, soit via FranceConnect, soit en remplissant des données personnelles, ainsi qu'un adresse mail, sur laquelle vous sera envoyé un mail de confirmation d'inscription.

Il semble que très récemment, en janvier 2018, la connexion via FranceConnect soit obligatoire pour certaines démarches comme le changement de titulaire de la carte d'immatriculation.

## 1. Avant d'embarquer

# Mon Espace

|                                                                            | JE CRÉE ( | UN CON | ЛРТЕ                                                                                                    |
|----------------------------------------------------------------------------|-----------|--------|----------------------------------------------------------------------------------------------------|
| Succès !<br>Un mél d'activation de votre compte vient de vous être envoyé. | Х         | ou     | <b>Avec FranceConnect</b><br><i>Créez votre compte en 1 clic avec FranceConnect</i>                                                   |
|                                                                            |           |        | S'identifier avec<br>FranceConnect                                                                                                    |
|                                                                            |           |        | ? Qu'est-ce que FranceConnect ?                                                                                                    |
|                                                                            |           |        | Qui peut créer un compte ?<br>La création d'un compte "Particulier" vous permet                                                       |
|                                                                            |           |        | d'effectuer <b>vos démarches en ligne</b> concernant le<br>permis de conduire, la carte grise, le passeport<br>biométrique et la CNI. |

Attention, s'il est nécessaire de renseigner une adresse mail pour activer le compte ANTS, veiller à pouvoir vous connecter avec vos identifiant à votre compte mail, pour pouvoir poursuivre.

Les mails en provenance de l'ANTS sont jusqu'à présent systématiquement envoyés dans les courriers indésirables de la boite mail. Surveillez dons vos spam et courriers indésirables.

| VOUS Y ÊTES PRESQUE !                        |                                    |  |  |  |  |
|----------------------------------------------|------------------------------------|--|--|--|--|
| Veuillez compléter le formulaire ci-dessous: |                                    |  |  |  |  |
| Sexe *<br>Femme Homme                        |                                    |  |  |  |  |
| Mot de passe *                               | Confirmez le mot de passe *        |  |  |  |  |
| Question secrète *                           | Réponse à votre question secrète * |  |  |  |  |
| Quel est le prénom de votre père ?           |                                    |  |  |  |  |
|                                              | ME CONNECTER                       |  |  |  |  |

La confirmation d'inscription se poursuit avec d'autres données personnelles pour finaliser le process

Il faut un nouveau mot de passe à retenir : 12 caractère donc un symbole particulier (?!;) et des chiffres.

S'affichent ensuite une série de notifications avec des dates qui ne correspondent à aucune démarche effectuée puisque nous venons de nous inscrire. S'affichent également 3 encarts avec des couleurs différentes selon la démarche à effectuer : conducteur, identité ou véhicule.

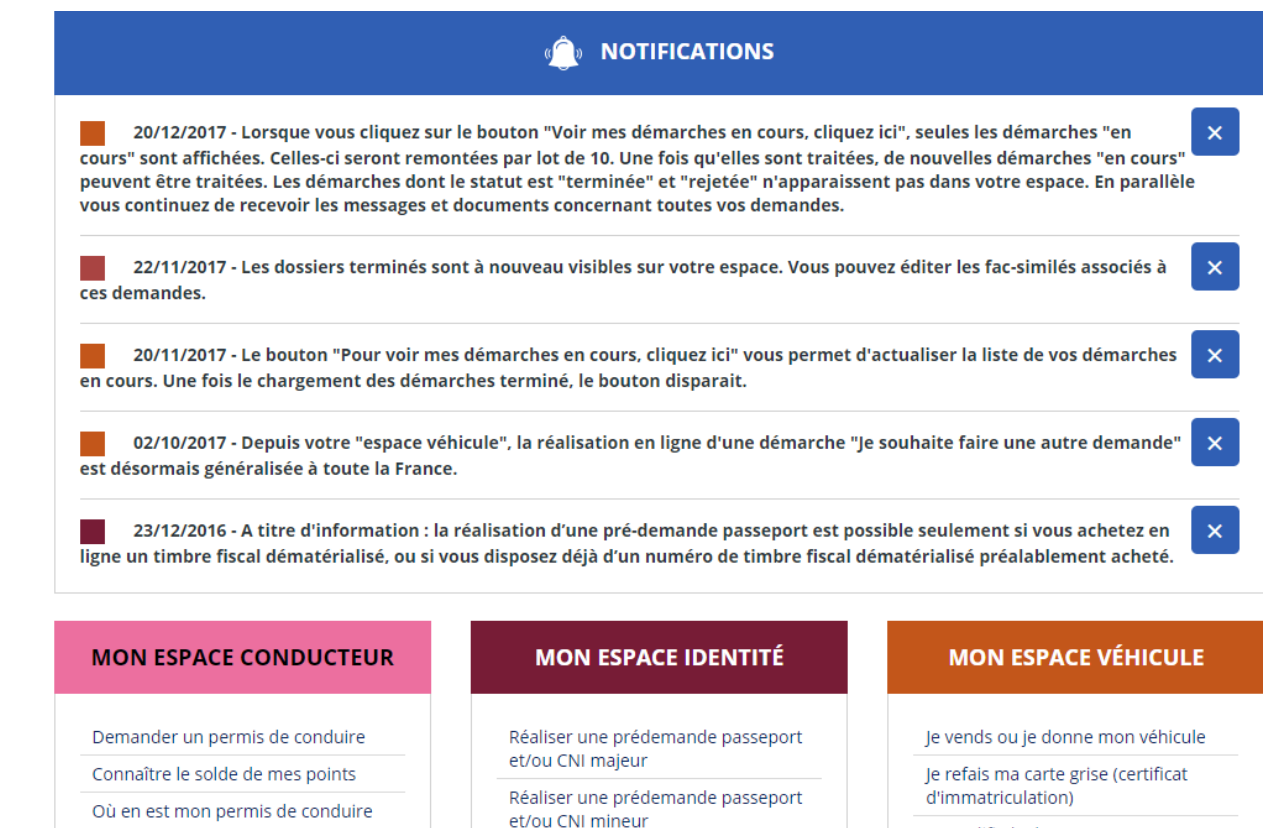

Où en est mon passeport / ma CNI

Déterminer si ma ville a adhéré à la

dématérialisation

Je modifie l'adresse sur ma carte grise

J'achète ou je reçois un véhicule d'occasion

#### 1. Permis de conduire <u>https://www.youtube.com/watch?v=XD0UTqV6jC8</u>

| MINISTÊR<br>DE<br>L'INTÉRIEU | PERMIS               | DE CONDU                       | UIRE                    |                                                                                                    |                                                                                                    |                                                                                  | Bienvenue, <b>Julie Deloison</b>                       |
|------------------------------|----------------------|--------------------------------|-------------------------|----------------------------------------------------------------------------------------------------|----------------------------------------------------------------------------------------------------|----------------------------------------------------------------------------------|--------------------------------------------------------|
| Fa                           | ire une nouvel       | lle demande                    |                         |                                                                                                    |                                                                                                    |                                                                                  |                                                        |
| ,                            | totif de demande     | Etat civil Ad                  | 3<br>dresse et contact  | 4<br>Photo / Signature                                                                                                    | <b>5</b><br>Pièces justificatives                                                                                                    | 6<br>Récapitulatif                                                               | <b>7</b><br>Confirmation                               |
| Ν                            | 1otif de la der      | mande                          |                         |                                                                                                    |                                                                                                    |                                                                                  |                                                        |
|                              |                      |                                |                         |                                                                                                    |                                                                                                    |                                                                                  | * : Champs obligatoires                                |
|                              |                      | Vous effectuez la o            | demande * 💿             | pour une personne m<br>pour une personne m                                                                                                    | najeure ou mineure éma<br>nineure                                                                                                    | incipée                                                                          |                                                        |
|                              |                      |                                | Il s'agit * Con         | d'une inscription au p<br>icerne pas les personn<br>d'une demande de fa<br>d'une conversion de l<br>d'une validation de di<br>d'une demande à la s<br>d'une demande à la s | permis nécessitant le pa<br>nes ayant fait l'objet d'u<br>brication d'un nouveau<br>brevet militaire<br>iplôme professionnel<br>suite d'une invalidation (<br>suite d'une suspension c | ssage d'un exam<br>ne annulation ou<br>permis<br>ou d'une annulatio<br>le permis | en pratique (ne<br>d'une invalidation)<br>on de permis |
|                              | Quel est le motif de | la demande de fabri<br>nouveau | cation d'un opermis : * | Réussite à l'examen d<br>Perte du permis<br>Vol du permis<br>Détérioration du perr<br>Fin de validité du per<br>Changement d'état ci                                       | du permis de conduire<br>nis<br>mis<br>ivil                                                                                                    |                                                                                  |                                                        |
|                              |                      | La demande                     | du titre est effec      | tuee a la suite de la d                                                                                                    | leterioration du precede                                                                                                    | nt titre.                                                                        |                                                        |
|                              | Une visite n         | nédicale est-elle néc          | essaire ? * 💿           | Non <b>?</b><br>Oui                                                                                                    |                                                                                                    |                                                                                  |                                                        |

| Motif de la demande                                           |                                                                                                    |                                                                                                    |                                                                                      |                                                            |  |  |  |
|---------------------------------------------------------------|----------------------------------------------------------------------------------------------------|----------------------------------------------------------------------------------------------------|--------------------------------------------------------------------------------------|------------------------------------------------------------|--|--|--|
|                                                               |                                                                                                    |                                                                                                    |                                                                                      | * : Champs obligatoires                                    |  |  |  |
| Vous effectuez la demande *                                   | de * o pour une personne majeure ou mineure émancipée<br>o pour une personne mineure                                        |                                                                                                    |                                                                                      |                                                            |  |  |  |
| Il s'agit ★                                                   | d'une inscripti<br>l'objet d'une annu<br>d'une demand<br>d'une validatic<br>d'une validatic<br>d'une demand<br>d'une demand | on au permis nécessitant le p<br>ulation ou d'une invalidation)<br>le de fabrication d'un nouveau<br>ion de brevet militaire<br>on de diplôme professionnel<br>le à la suite d'une invalidation<br>le à la suite d'une suspension | assage d'un examen pratique<br>u permis<br>ou d'une annulation de permi<br>de permis | (ne concerne pas les personnes ayant fait<br>s             |  |  |  |
| Catégorie(s) de permis demandée(s) *                          | <b>3</b>                                                                                                    |                                                                                                    |                                                                                      |                                                            |  |  |  |
|                                                               | □ A1<br>□ A2                                                                                                    | □ B1<br>☑ B<br>□ BE                                                                                                    | C1<br>C1E<br>C<br>C<br>C<br>C                                                        | <ul> <li>D1</li> <li>D1E</li> <li>D</li> <li>DE</li> </ul> |  |  |  |
| Le permis sera-t-il obtenu par formations complémentaires ? * | <ul> <li>Non, pas de fo</li> <li>Oui, une form</li> <li>Oui, par un Ci</li> </ul>                                           | ormation complémentaire<br>ation initiale minimale obligat<br>AP/BEP/BAC PRO/TP                                                                                                    | oire (FIMO) - Qualification pro                                                      | fessionnelle de conducteur routier 🝞                       |  |  |  |

Il faudra par la suite préciser si vous posséder une photo numérique valable ou si vous devez envoyer votre photo par courrier après être allé en photomaton agréé.

| Je dispose d'une photo et d'une signature numériques       | <ul> <li>Je dispose d'une photo d'identité classique et je souhaite<br/>la joindre au formulaire de dépôt fourni à la fin de la<br/>procédure que je devrai imprimer et envoyer par courrier</li> </ul> |
|------------------------------------------------------------|----------------------------------------------------------------------------------------------------|
| R*1234 5678 9912 3466 7959 12                              |                                                                                                    |
|                                                            |                                                                                                    |
| ode photo signature numérique<br>23∯5678 9012 3456 7890 12 |                                                                                                    |

En suivant le déroulement de la procédure, nous arrivons à l'étape « pièces justificatives ».

Il arrive que l'interface ne reconnaisse pas les fichiers au format Pdf., ce qui est dommage vu la simplicité d'utilisation des applications mobile scanner. Si un message d'erreur s'affiche, il faut prendre en photo le document, se l'envoyer par mail, l'enregistre en format Jpeg. Et le rechercher en cliquant « joindre un fichier ».

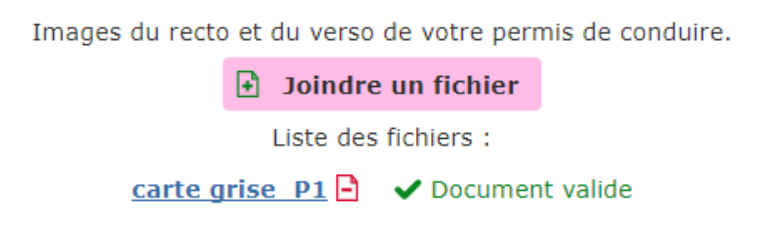

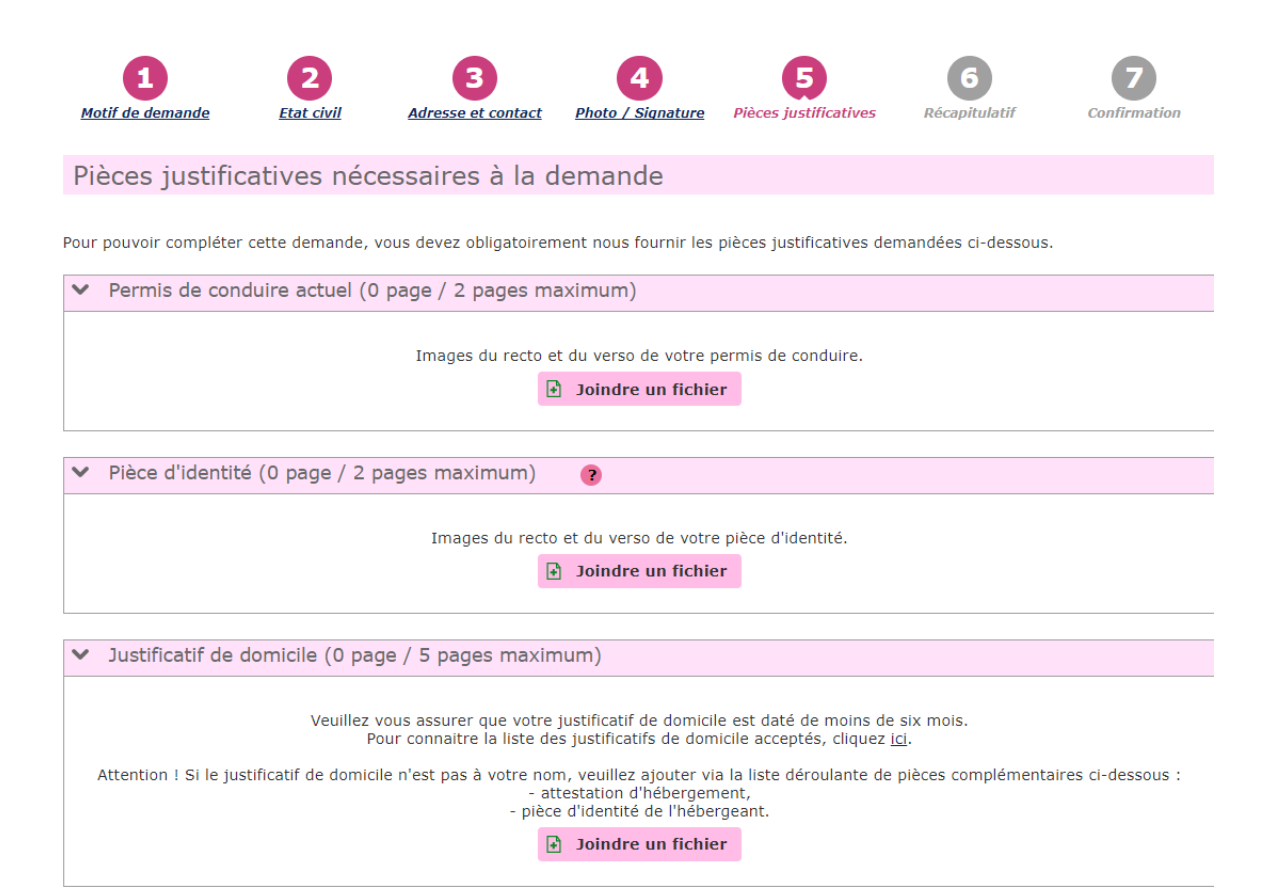

## 2. Carte grise ou certificat d'immatriculation

#### a. Suivre sa demande en cours :

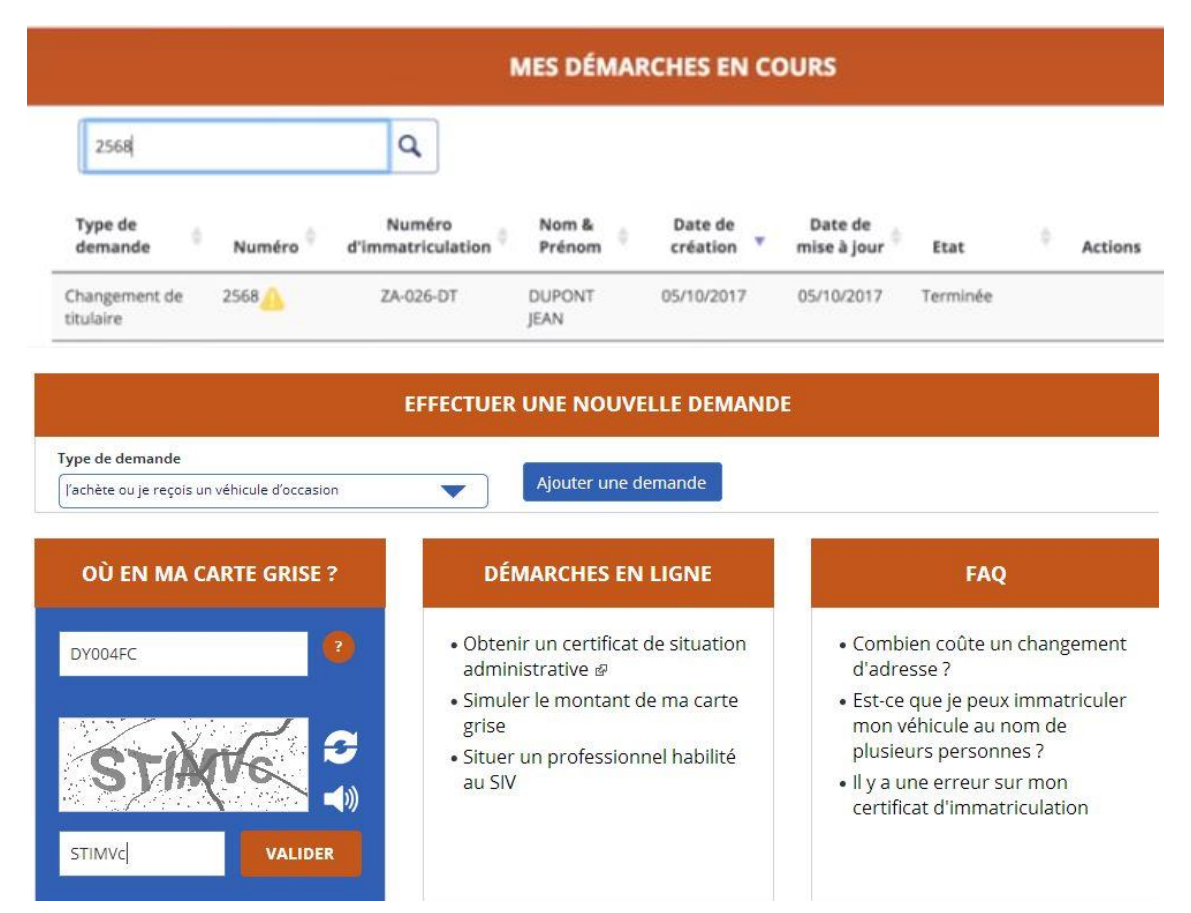

## b. Déclaration de cession de son véhicule

## https://www.youtube.com/watch?v=bBLVnoQLCdQ

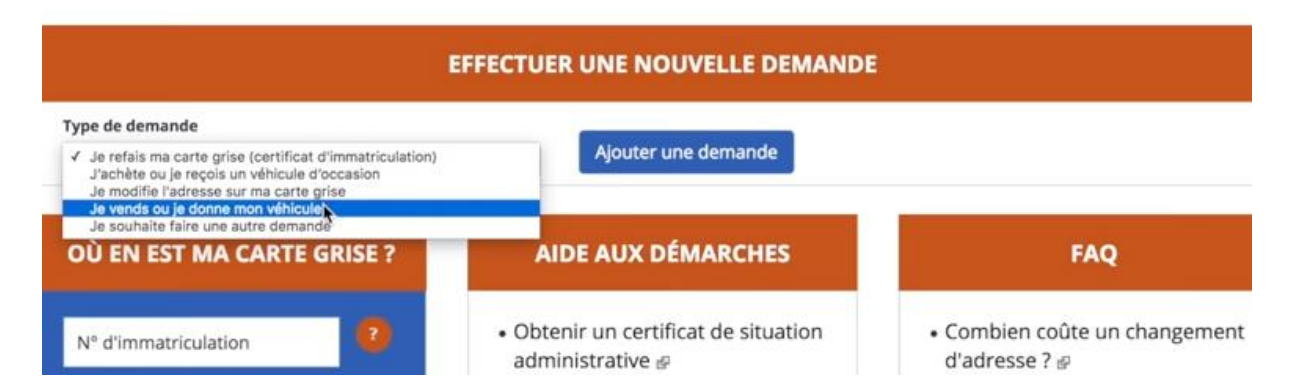

Le vendeur doit déclarer la vente de son véhicule sur l'ANTS en remplissant un formulaire de cession. On lui fournit alors un code de cession qu'il doit communiquer à l'acquéreur du véhicule. Cette déclaration permet de ne plus recevoir les amendes futures causées par le nouveau propriétaire.

|                                                                              | DÉCLAR                                                                                       | ATION DE CESSIC                                                | ON                                  |                           |
|------------------------------------------------------------------------------|----------------------------------------------------------------------------------------------|----------------------------------------------------------------|-------------------------------------|---------------------------|
| Pour commencer                                                               | Identité de l'acquéreur                                                                      | Déclaration de cession                                         | Récapitulatif                       | Finalisation              |
| Numéro d'immatriculation : ZA-12                                             | 23-DS – Numéro de la démarche : 2557                                                         |                                                                |                                     |                           |
| Cession du véhi                                                              | cule                                                                                         |                                                                |                                     |                           |
| A ce stade de la démarche, votre dé<br>reprendre ultérieurement via votre co | claration de cession est créée (mais non fine<br>mpte usager, ou la terminer en cliquant sur | alisée) et les informations déjà saisies sor<br>« Finaliser ». | nt enregistrées. Vous pouvez sortir | de la démarche et la      |
| Code de cession du véhicul                                                   | e : <b>2557</b>                                                                              |                                                                |                                     |                           |
| Lors de la transaction, le code de ces                                       | sion est à transmettre au nouvel acquéreur                                                   | r, ainsi que la carte grise signée et barrée                   | , avec la mention « Vendu le » ou « | Cédé le » avec la date et |

Lors de la transaction, le code de cession est à transmettre au nouvel acquéreur, ainsi que la carte grise signée et barrée, avec la mention « Vendu le « ou « Cédé le » avec la date et l'heure de la cession (ou « Vendu le (date et heure) pour destruction » ou « Cédé le (date et heure) pour destruction », si le véhicule est vendu ou cédé pour destruction). Le coupon rempli et signé par le nouveau propriétaire est à conserver, il constitue la preuve de cession.

#### c. Changement du titulaire de la carte grise

LE CODE DE CESSION, jusqu'ici inconnu, est indispensable lorsque l'on achète un véhicule d'occasion :

| Je fais la démarche *             | POUR MOI-MÊME        | POUR QUELQU'UN D'AUTRE                |
|-----------------------------------|----------------------|---------------------------------------|
| Éléments nécessaires              | Moyen<br>de palement | AB-000-CD Numéro<br>d'immatriculation |
| Numéro d'immatriculation *        | ZA-026-DT            | •                                     |
| Avez-vous un code de<br>cession * | OUI NON              | •                                     |
| Numèro de formule du <u>CI</u> *  | 1                    | . ?                                   |
| Date du <u>C</u> I *              |                      | • ?                                   |

Si le précédent propriétaire ne vous a pas transmis de code de cession, il faudra indiquer le numéro de formule de la carte grise (indiqué en gras au dos de la carte exemple : 2012RL56325 )

Ainsi que la date de remise du certificat d'immatriculation (donc jour de la vente du véhicule).

ATTENTION : si le propriétaire n'a pas seulement oublié de vous donner le code de cession mais n'a plutôt effectué aucune démarche pour déclarer la cession du véhicule, l'interface ANTS ne pourra pas reconnaitre votre Carte Grise et vous serez bloqué !

| Récapitulatif                                                                                                    |                      | ⊕ I                                        | dentité du titulaire                    |          |
|----------------------------------------------------------------------------------------------------|----------------------|--------------------------------------------|-----------------------------------------|----------|
| Nom du télédéclarant LUCIS NOCTIS                                                                                                    |                      |                                            |                                         |          |
| Nom du nouveau titulaire                                                                                                    | dupont jean          | ⊙ Taxes a regier : 283,76 €                |                                         |          |
| Numéro d'immatriculation                                                                                                    | ZA-026-DT            |                                            | Détail des taxes                        | Montant  |
| Demande                                                                                                    | Changer le titulaire |                                            | Taxe régionale (Y1)                     | 277.00 € |
| Usage                                                                                                    |                      |                                            | Taxe dév formation professionnelle (Y2) | 0.00 €   |
| Adresse 12 Rue emile zola<br>75006 PARIS FRANCE                                                                                                    |                      | Taxe sur les véhicules polluants (Y3) 0.00 |                                         |          |
| Conditiona lágalas d'ut                                                                                                    | iliantian            |                                            | Taxe de gestion (Y4)                    | 4,00 €   |
| LUCIS NOCTIS certifie sur l'honneur que dupont jean s'oppose à la réutilisation de ses données     accessedant à des time de surgencetion communicité. |                      | *                                          | Redevance pour acheminement (Y5)        | 2,76 €   |
|                                                                                                    |                      |                                            | Total (Y6)                              | 283,76 € |

Le site reconnait votre numéro de formule, Il faut renseigner son identité en tant que nouveau conducteur, l'utilisation faite du véhicule etc. la page récapitulative indique le montant de la taxe à acquitter par CB en ligne uniquement.

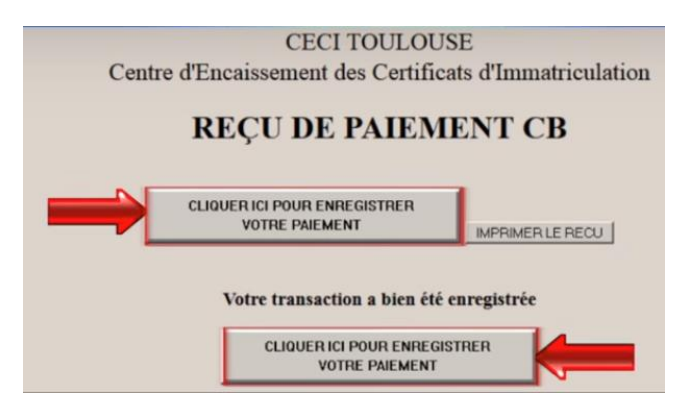

A la fin de la demande, on obtient un certificat provisoire d'immatriculation :

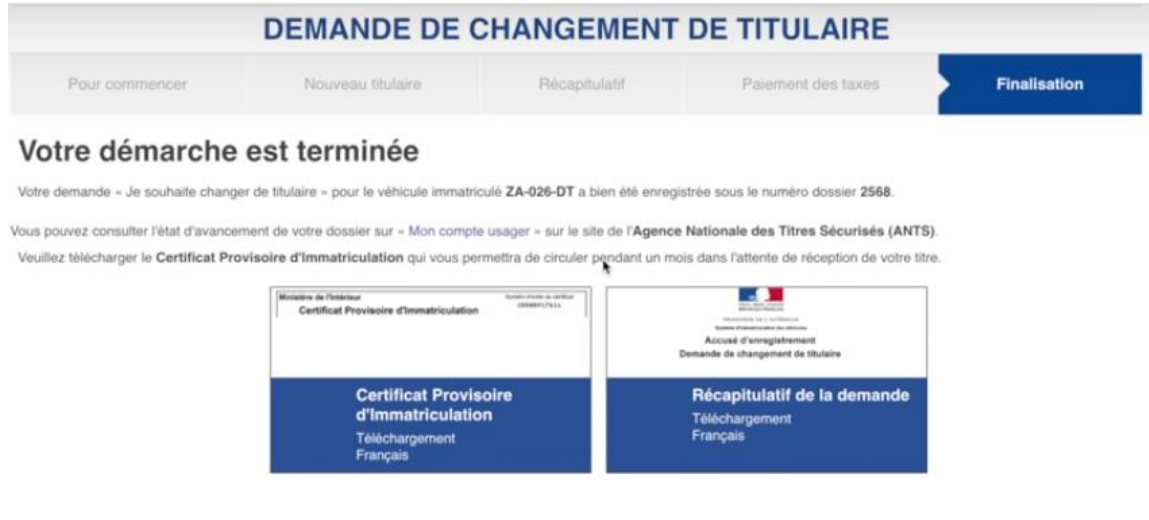

Ce qu'il faut savoir :

Bien que le site indique qu'il est possible d'effectuer une nouvelle demande, il semble que tant que la première demande n'a pas été enregistrée ou validée, on ne puisse pas lancer une nouvelle demande :

Ex : demande de duplicata de carte grise en cours, dossier envoyé, taxes payées, on revient au début de l'interface pour démarrer une demande de duplicata de permis de conduire (cas d'un porte feuille volé) et voilà ce qui nous est dit :

| PERMIS DE CONDUIRE                                 |
|----------------------------------------------------|
| Erreur sur la demande                              |
| Une demande est déjà en cours pour cet utilisateur |
| Retour                                             |